## Inloggen op Zuluconnect en Teams

Ga naar https://portal.zuluconnect.net

1) Klik op 'inloggen met je gebruikersnaam en wachtwoord' (of/en ga door met stap 2)

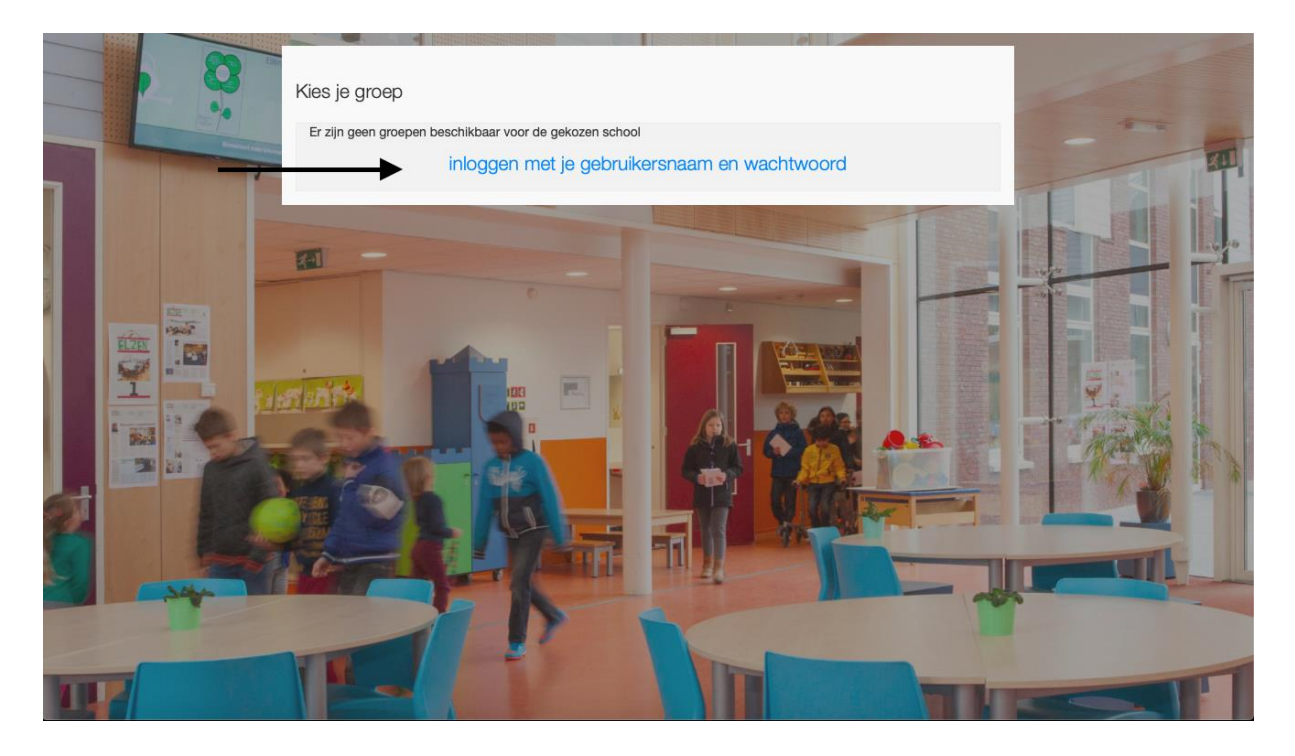

2) Kies op het volgende scherm voor 'inloggen met Microsoft' Dit is noodzakelijk om de functies van Microsoft te kunnen gebruiken. Dus ook Teams.

| Log in door middel van<br>één van de volgende |                      | of log in met je ZuluConnect account |                    |    |
|-----------------------------------------------|----------------------|--------------------------------------|--------------------|----|
|                                               | koppelingen          | E-mailadres / Gebruikersnaam         |                    | RU |
|                                               | G Log in met Google  | Wachtwoord                           |                    |    |
|                                               | Log in met Microsoft |                                      |                    |    |
|                                               |                      | Wa                                   | chtwoord vergeten? | IT |
|                                               |                      |                                      |                    |    |

3) Vul het emailadres in. Dit heeft uw kind van de leerkracht ontvangen.

| Outlook                                 |   |
|-----------------------------------------|---|
| Hicrosoft                               |   |
| Aanmelden<br>Doorgaan naar Outlook      |   |
| E-mailadres of telefoonnummer           |   |
| Hebt u geen toegang tot het account?    | - |
| Aanmelden met een beveiligingssleutel 🕥 |   |
| Volgend                                 | • |

4) Vul het wachtwoord in.

| Microsoft                         |  |
|-----------------------------------|--|
| ← marloesverhoeven@saamscholen.nl |  |
| Wachtwoord invoeren               |  |
| Wachtwoord                        |  |
| Wachtwoord vergeten               |  |
| Aanmelden                         |  |
|                                   |  |
|                                   |  |
|                                   |  |
|                                   |  |
|                                   |  |
|                                   |  |
|                                   |  |
|                                   |  |
|                                   |  |

U kunt de melding 'wilt u aangemeld blijven?' krijgen. Kies hier voor 'nee'.

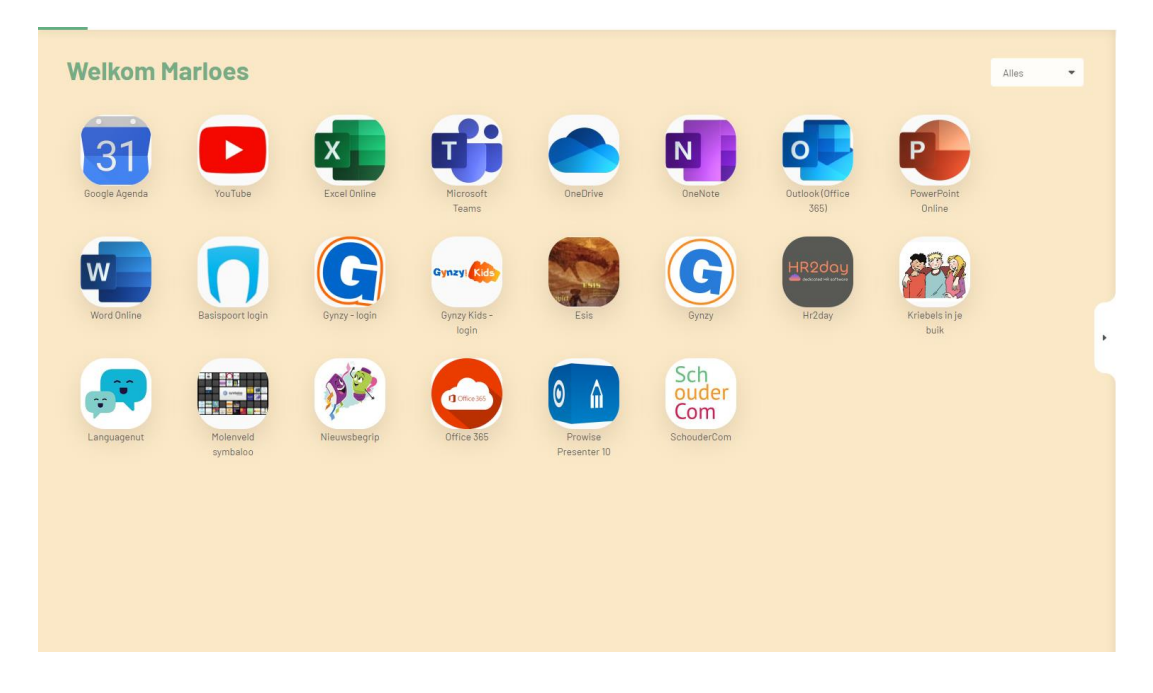

Vervolgens bent u aangemeld in Zuluconnect

5) Kies in dit scherm voor 'Microsoft Teams'

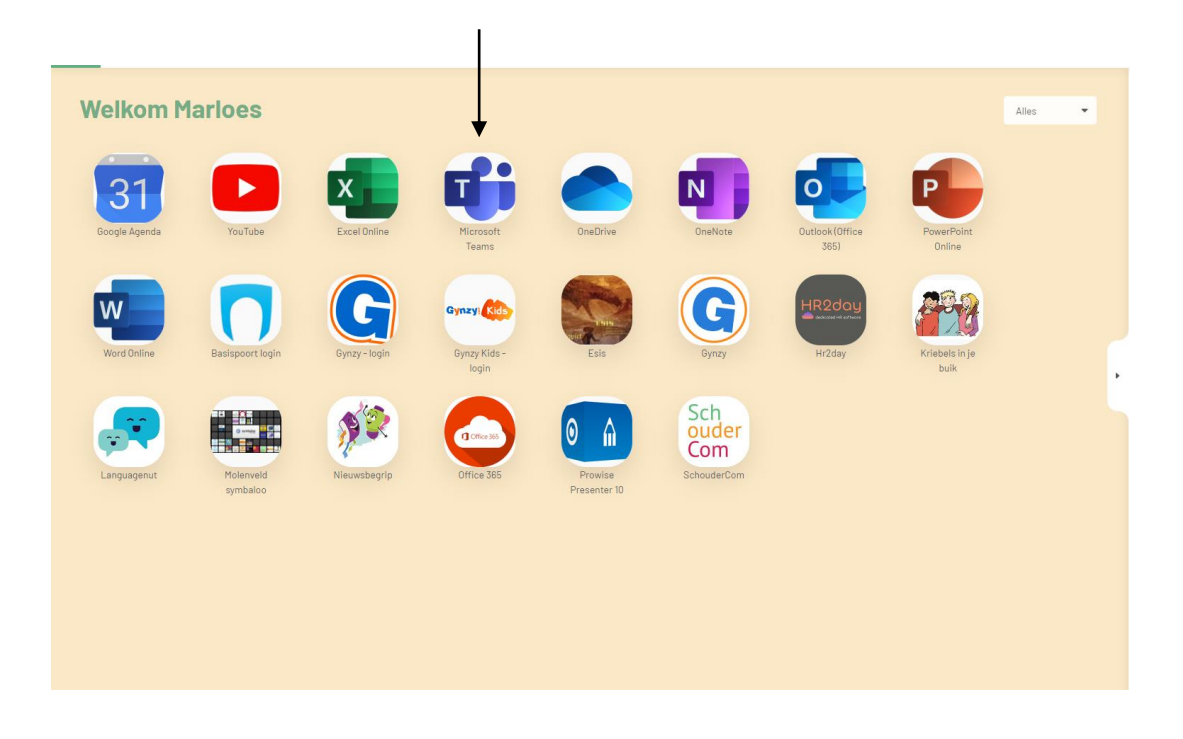

U komt in het startscherm en ziet hier het team van uw kind.

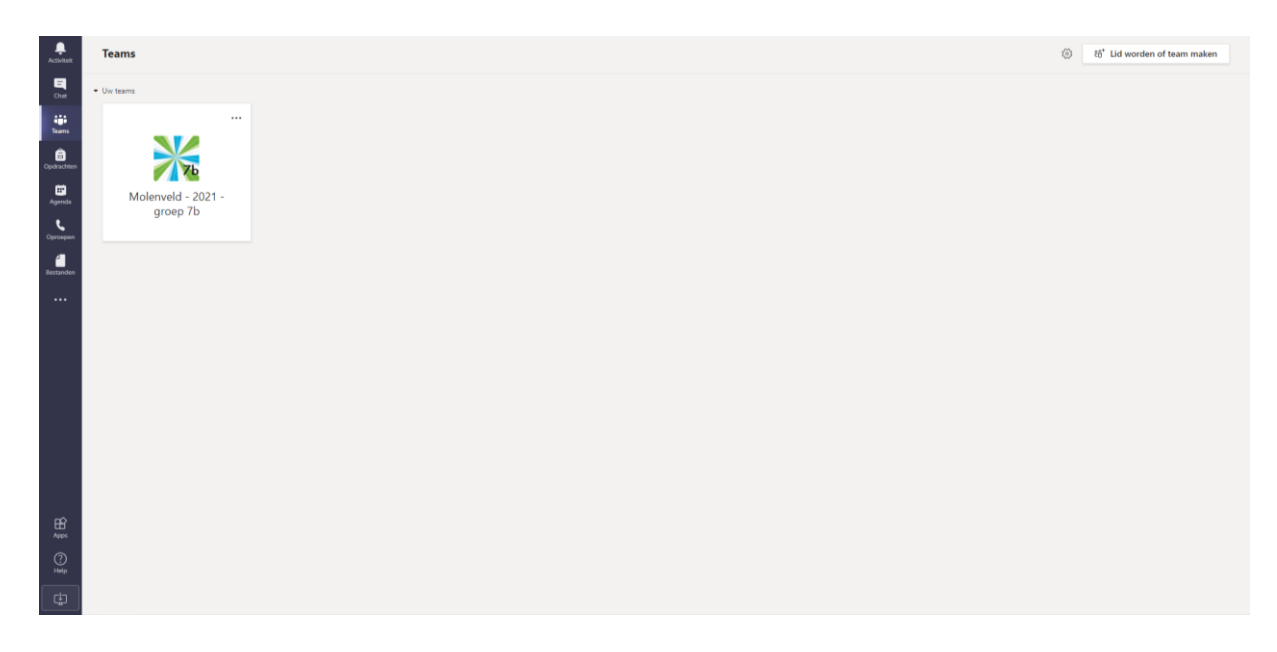

6) U wacht in deze omgeving totdat u een oproep van de leerkracht krijgt

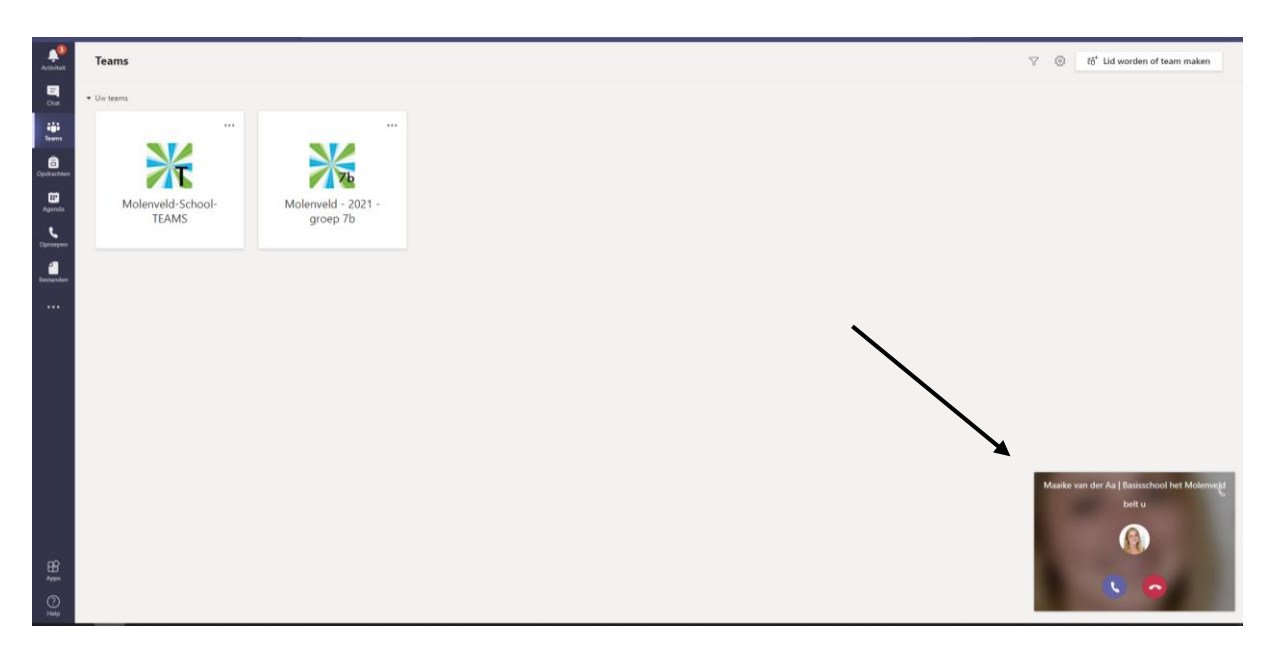

U drukt op het paarse telefoontje.

De leerkracht kan nu het gesprek met u starten.